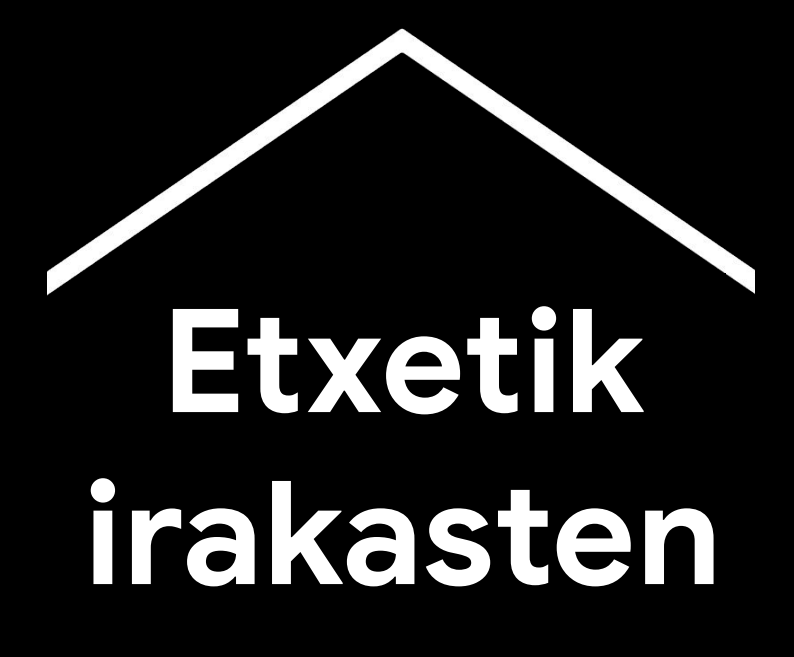

Koronabirusaren krisiak irauten duen bitartean irakasleei laguntzeko informazio eta tresnen aldi baterako online zentro bat.

<u>Español</u> <u>English</u> <u>Italiano</u> <u>Deutsch</u> <u>Français</u> <u>Polski</u> <u>Dansk</u>

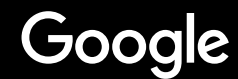

# Etxetik irakastea

Etxetik irakasteak aurrez aurreko irakaskuntzaren bestelako ikuspegia behar du ikastetxe batean. Denbora tarte bat sortu dugu, koronabirusaren krisiak iraun bitartean irakasleei laguntzeko informazio eta tresnekin.

Iradokizun horiek praktikan jartzeko, hasi saioa ikastetxeetarako GSuite kontuarekin. Oraindik ez badaukazu, zure ikastetxea <u>hemen</u> erregistratu daiteke.

Ez ahaztu espazio hori maiz egiaztatzea, informazio gehiago gehituko baitugu lanean jarraitu eta zure iruzkinak jaso ahala.

#### <u>Lehen urratsak</u>

- <u>1. Zure lan-espazioa etxean</u>
- 2. Sortu klase bat eta gonbidatu Ikasleei
- <u>3. Bideo-deia konfiguratu ("Meet" bezala ere</u> <u>ezagutzen da)</u>
- 4. Banda-zabaleraren erabilera murrizten du

## <u>Prestatu irakasteko</u>

- <u>1. Aurkezpen bat prestatu ikasleentzat</u>
- 2. Online test bat sortu
- 3. Classroom-en gehitu ataza bat

## <u>Irakatsi</u>

- <u>1. Bat egin bideo-deiarekin</u>
- 2.Zure pantaila aurkeztu
- 3. Egiaztatu ikasgaia ulertu dela

## <u>Kolaboratu</u>

- <u>1. Jamboard erabili</u>
- 2. Galderak Slides-en
- 3. Nola lan egin elkarrekin

### Egin ezazu ikaskuntza guztiontzat eskuragarria izan dadin

1. Ahotsaren diktaketa dokumentuan

## <u>Ikasleei laguntza</u>

1. Komunikaziorako Classroom erabili

2.Sortu arreta indibidualizatuko espazioak zure ikasleentzat

# Lehen urratsak

- 1. <u>Zure lan-espazioa etxean</u>
- 2. Sortu klase bat eta ikasleak gonbidatu
- 3. <u>Bideo-deia konfiguratu ("Meet" bezala ere</u> <u>ezagutzen da)</u>
- 4. <u>Banda-zabaleraren erabilera murriztu</u>

## Zure lan-espazioa etxean

- 1. Bilatu Wi-Fi konexio ona duen leku bat
- 2. Saia zaitez argi natural asko izan dezan
- 3. Webcam aurkezpenetarako grabaketa ordenatu bat bilatzen du

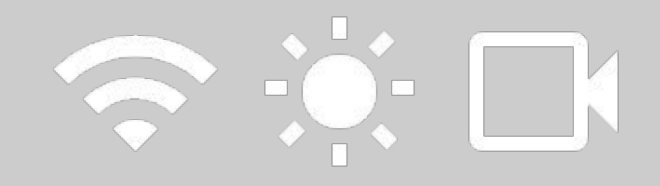

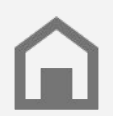

Kontuan izan ikasleen lanerako espazioa. Etxe guztiek ez dute teknologiarako sarbide bera izango.

# Sortu klase bat eta gonbidatu Ikasleak

- 1. Zoaz <u>classroom.google.com</u> eta egin klik + botoian klase bat gehitzeko <u>Informazio gehiago</u>
- 2. Pertsonak atalean, gonbidatu zure gelako ikasleak <u>Informazio gehiago</u>
- 3. Erabaki ikasleek gelako oholean iruzkinak egitea nahi duzun <u>Informazio gehiago</u>

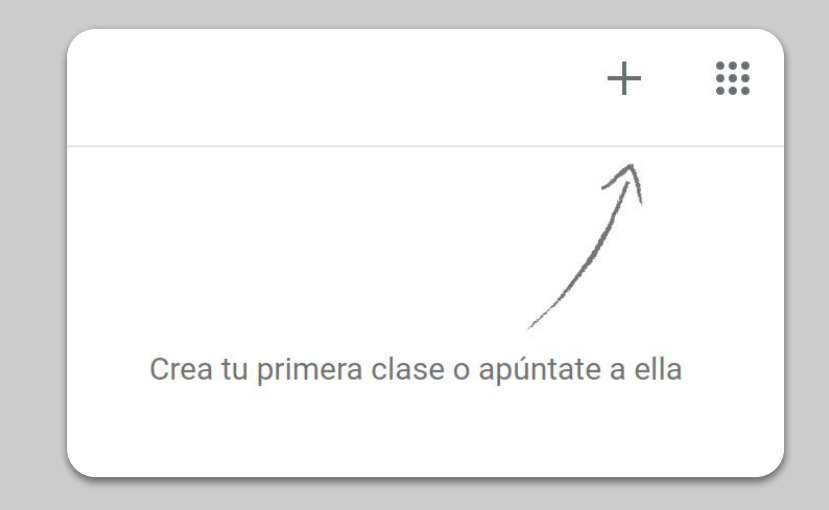

# Bideo-deia konfiguratu ("Meet" bezala ere ezagutzen da)

- 1. Joan <u>meet.google.com</u>-era eta hasi bilera berri bat.
- 2. URL helbidea kopiatu
- 3. Classroomen, egin klik Sortu Botoian, gehitu material bat eta itsasi esteka, ikasleek bat egin ahal izan dezaten klasea duzunean. <u>Informazio gehiago</u>

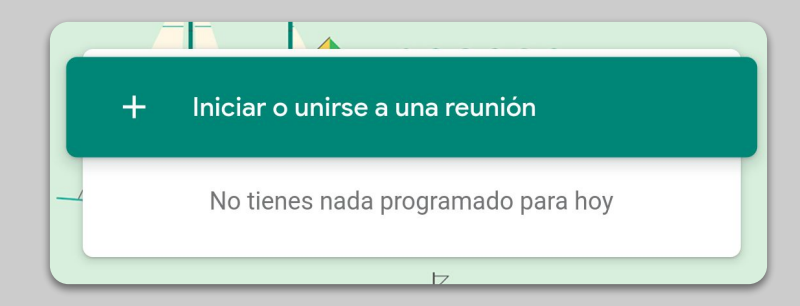

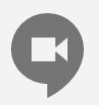

Etxean ordenagailurik ez duten ikasleek ere parte har dezakete Meeten app-aren bidez.

# Banda-zabaleraren erabilera murrizten du

- 1. **Banda-zabalera mugatzea lagungarria da.** Zure adminstratzaileak azkar egin dezake <u>Googleren adminstrazio-kontsolan</u>.
- Saiatu <u>zuzeneko emanaldi</u> bat egiten. Interesari euskteko, <u>Slides-en galderak</u> funtzioa erabili. Ikasgai bat ere graba dezakezu eta gero bidali.
- 3. Itzali kamera eta erakutsi zure profila

| Egiaztatu zure zuren administratzailearekin ikasle |
|----------------------------------------------------|
| bakoitzak bere GSuite kontua duen.                 |
| Ez litzateke kontu partekaturik egon behar.        |

| Resolución de envío (máxima)     |   |
|----------------------------------|---|
| Definición estándar (360p)       | ~ |
| Resolución de recepción (máxima) |   |
| Alta definición (720n)           | ~ |

# Prestatu irakasteko

<u>1. Aurkezpen bat prestatu ikasleentzat</u>
<u>2. Online test bat sortu</u>
<u>3. Classroom-en gehitu ataza bat</u>

# Aurkezpen bat prestatu ikasleentzat

- 1. <u>Egin klik hemen</u> Google Slides-en aurkezpen berri bat sortzeko <u>Informazio gehiago</u>
- 2. Eztabaida edo galderetarako etenaldi egokiak identifikatu.
- 3. Menua erabili bideoak eta irudiak ahal den tokietan gehitzeko

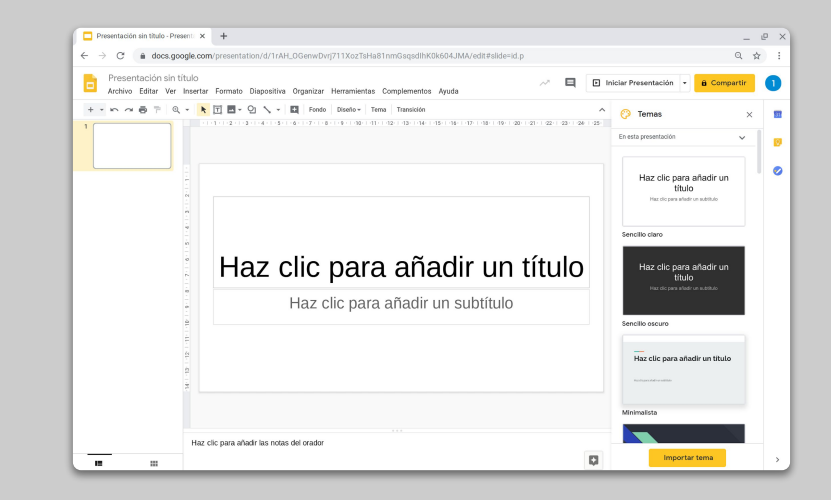

# Online test bat sortu

- 1. Joan <u>forms.google.com</u>-era eta inprimaki bat sortu edo txantiloi bat erabili <u>Informazio gehiago</u>
- 2. Zure inprimakia galdetegi bihurtu, erantzun zuzenak hautatu eta galdera bakoitzaren balioa puntutan esleitu. <u>Informazio gehiago</u>
- 3. Inprimakia bistaratu eta bete.
- 4. Ohitu erantzun-orriarekin.

| Configuración                                                                                                    |                                                      |                        |  |  |
|----------------------------------------------------------------------------------------------------|------------------------------------------------------|------------------------|--|--|
| General                                                                                                    | Presentación                                         | Cuestionarios          |  |  |
| Convertir en un cuest<br>Asignar puntuacione                                                                                                    | t <b>ionario</b><br>s a las preguntas y habilitar la | evaluación automática. |  |  |
| Opciones del cuestiona                                                                                                    | rio                                                  |                        |  |  |
| Modo de bloqueo de Chromo                                                                                                    | ebooks                                               |                        |  |  |
| Los alumnos no tienen permiso para abrir pestañas ni otras aplicaciones<br>mientras responden a este cuestionario. Además, deben completarlo<br>mediante un Chromebook gestionado. <u>Más información</u> |                                                      |                        |  |  |
| Activar modo o                                                                                                    | de bloqueo                                           |                        |  |  |
| Publicar calificación:                                                                                                    |                                                      |                        |  |  |
| Justo después de cada                                                                                                    | entrega                                              |                        |  |  |
| Más tarde, después de l<br>Se empiezan a recopilar                                                                                                    | a revisión manual<br>r los correos electrónicos      |                        |  |  |
| El encuestado puede ver:                                                                                                    |                                                      |                        |  |  |
| Preduntas respondidas                                                                                                    | de manera incorrecta 🕥                               |                        |  |  |
|                                                                                                    |                                                      | Cancelar Guardar       |  |  |

# Classroom-en gehitu ataza bat

- 1. Zoaz zure gelako "Trabajo de clase" fitxara
- 2. Ataza bat sortu eta beharrezko datuak bete.
- 3. Gehitu ikasleekin partekartu nahi dituzun artxiboak (lan-orriak edo aurkezpenak), eta erababi ea nahi duzun haiek ikusteko sarbidea izatea edo nahiago duzun bakoitzarentzat kopia bat egitea. <u>Informazio gehiago</u>
- 4. (Aukerakoa) Egutegian agertzeko eguna eta ordua zehaztu

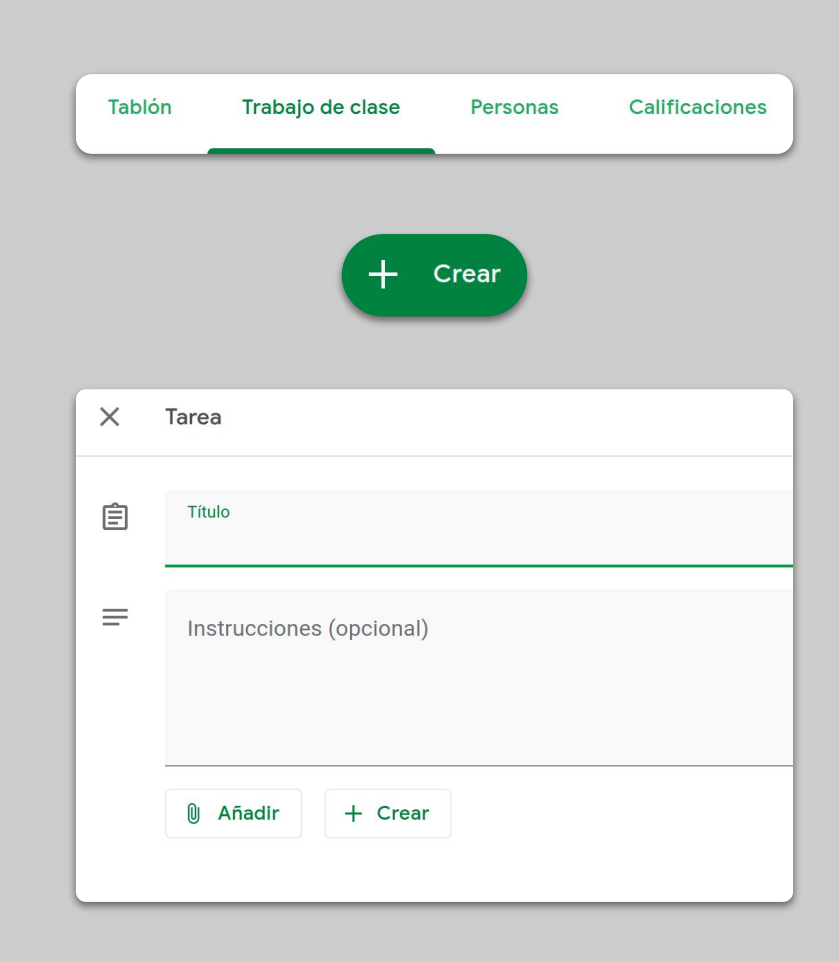

# Irakatsi

# 1. <u>Bat egin bideo-deiarekin</u>

- 2. <u>Zure pantaila aurkeztu</u>
- 3. Egiaztatu ikasgaia ulertu dela

# Bat egin bideo-deiarekin

- Erabili bilerako id-a Google Meeten saioarekin bat egiteko (edo klikatu Classroomen materialen estekan) <u>Informazio gehiago</u>
- 2. Irudia aurrebista dezakezu eta kamera edo soinua desaktiba dezakezu elkartu aurretik
- Erabaki "más opciones" menuan grabatu nahi baduzu <u>Informazio gehiago</u>

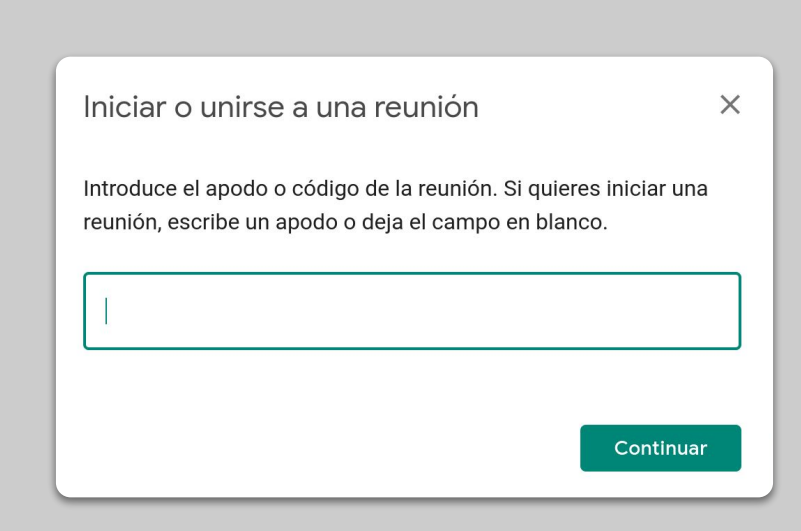

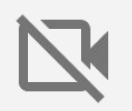

Zure kamerak datu asko erabiltzen ditu. Pentsatu aukeran Gelari kamera deskonektatzeko eskatzeko, saioak ondo funtziona dezan.

# Zure pantaila aurkeztu

- Zoaz "aurkeztu orain" atalera Meeten zure pantaila erakusteko (Google Slidesen zure aurkezpenekin bezala) <u>Informazio gehiago</u>
- 2. Aukeratu aurkeztu nahi duzun pantaila edo erlaitza.
- Agian erabilgarria izango zaizu Google Meet-ekin bat egitea beste gailu batean (zure telefonoa edo tableta, adibidez), ikasleak ikusi eta aurkeztu ahala txateatu ahal izateko.
- 4. Punteroa erabil iridu bat zerbait adierazteko

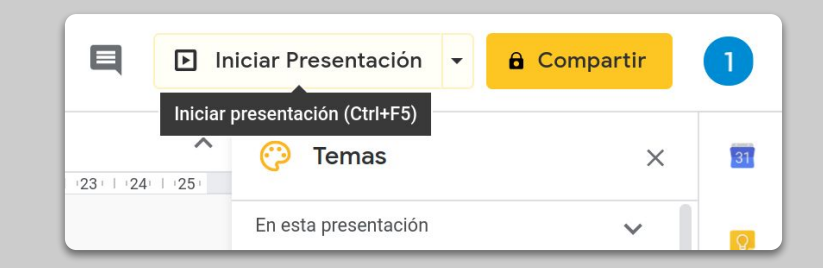

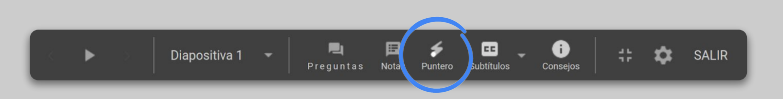

# Egiaztatu ikasgaia ulertu dela

- 1. Gogoratu galderetarako eta ikasleekin azken laburpena egiteko denbora erreserbatzea
- 2. Erabili Meeten txataren funtzioa ikasleek galderak egin ditzaten zure gelako fluxua eten gabe
- 3. Googleren formularioak erabiltzen ditu, azkar eta erraz balioesteko ikasgaia ondo ulertu den ala ez.

| Configuración |                                                                                                    |                                           |                    |  |  |
|---------------|----------------------------------------------------------------------------------------------------|-------------------------------------------|--------------------|--|--|
|               | General                                                                                                    | Presentación                              | Cuestionarios      |  |  |
| •             | <b>Convertir en un cuestionari</b><br>Asignar puntuaciones a las                                                                                                    | <b>o</b><br>preguntas y habilitar la eval | uación automática. |  |  |
| Opcio         | nes del cuestionario                                                                                                    |                                           |                    |  |  |
| Modo d        | e bloqueo de Chromebook                                                                                                    | s                                         |                    |  |  |
| Ľ             | Los alumnos no tienen permiso para abrir pestañas ni otras aplicaciones<br>mientras responden a este cuestionario. Además, deben completarlo<br>mediante un Chromebook gestionado. <u>Más información</u> |                                           |                    |  |  |
|               | Activar modo de blo                                                                                                    | queo                                      |                    |  |  |
| Publica       | r calificación:                                                                                                    |                                           |                    |  |  |
| Ju:           | sto después de cada entreg                                                                                                    | ja                                        |                    |  |  |
| O Má<br>Se    | is tarde, después de la revi<br>empiezan a recopilar los c                                                                                                    | <b>sión manual</b><br>orreos electrónicos |                    |  |  |
| El encu       | El encuestado puede ver:                                                                                                    |                                           |                    |  |  |
| Dra           | ocuntas respondidas de ma                                                                                                    | anera incorrecta                          |                    |  |  |
|               |                                                                                                    |                                           | Cancelar Guardar   |  |  |

# Kolaboratu

- 1. Jamboard erabili
- 2. Galderak Slide-en
- 3. Nola lan egin elkarrekin

# Jamboard erabili

Jamboard online arbel bat da, denbora errealean laguntzeko aukera ematen dizuna.

- 1. Jamboard berri bat sortu du jamboard.google.com-en <u>Informazio gehiago</u>
- 2. Gehitu edukia, hala nola irudiak edo dokumentuak Informazio gehiago
- 3. Partekatu zure Jam zure klasearekin Google Classroom bidez <u>Informazio gehiago</u>

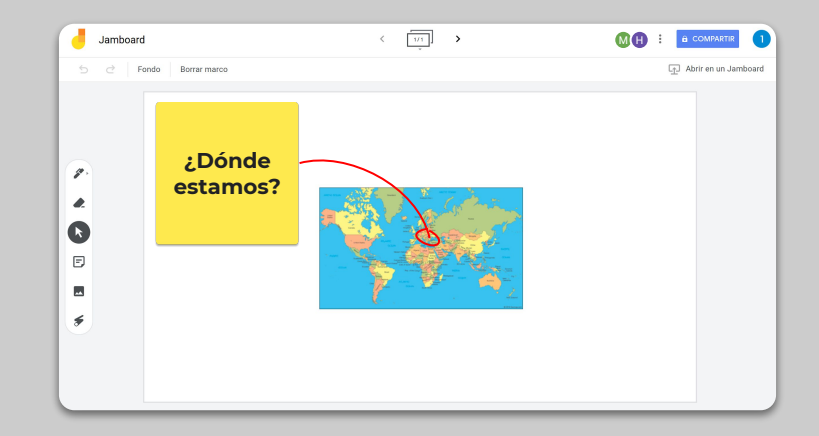

## **Galderak Slides-en**

- Ikasleek galderak egin ditzakete aurkezpenak irauten duen bitartean, "Preguntas en Slides" erabiliz <u>Informazio gehiago</u>
- 2. Beste galdera batzuk ikus ditzakete, eta gustuko dituztenen alde bozkatu.
- 3. Galderak audientziaren tresnetatik erakuts ditzakezu.

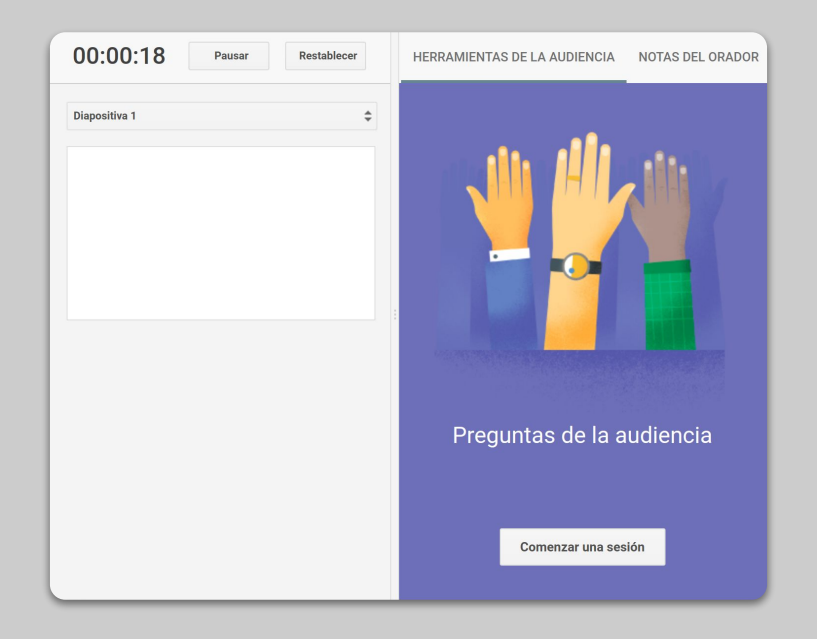

# Nola lan egin elkarrekin

Google Driveko editore guztiek (Dokumentuak, kalkulu-orriak, aurkezpenak, etab.) aldi bereko 100 erabiltzailerentzako denbora errealeko lankidetza dute.

- Ikasleek artxiboak sor ditzakete eta ikaskideekin eta irakasleekin partekatu; horrek asko errazten du talde-lana <u>Informazio gehiago</u>
- 2. Bertsioen historia erabiltzen du banakako ekarpenen jarraipena egiteko <u>Informazio gehiago</u>
- 3. Gehitu iruzkinak zure iradokizunak eta aholkuak berehala urrutitik emateko <u>Informazio gehiago</u>

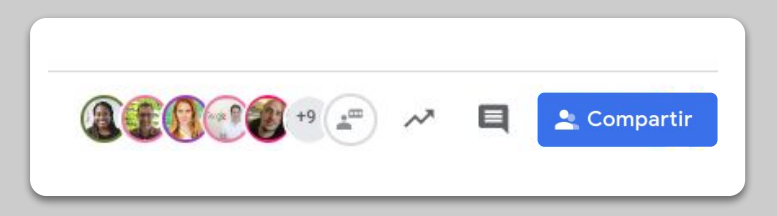

# Egin ezazu ikaskuntza guztiontzat eskuragarria

# izan dadin

1. Ahotsaren diktaketa

# Ahotsaren diktaketa dokumentuan

- Tresnak > Ahotsez diktatua, Googleren dokumentu batean ahots bidez diktatu ahal izateko
- 2. Puntuazioa diktatu dezakezu, hala nola koma bat edo lerro berri bat <u>Informazio gehiago</u>

| Formato   | Her               | ramientas   | Complementos       | Ayuda  | <u>Última modificac</u> | ión hace 2 horas    |
|-----------|-------------------|-------------|--------------------|--------|-------------------------|---------------------|
| to norm 👻 |                   | Ortografía  | a y gramática      |        | Þ                       |                     |
| . 2 .     |                   | Contar pa   | labras             |        | Ctrl+Mayús+C            | ·   ·10 ·   ·11 · ) |
|           |                   | Ver los ca  | mbios sugeridos    | Ctrl+  | Alt+0 Ctrl+Alt+U        |                     |
|           |                   | Comparar    | documentos         |        | Nuevo                   |                     |
|           | ŧ                 | Explorar    |                    | (      | Ctrl+Alt+Mayús+I        |                     |
|           |                   | Objetos vi  | inculados          |        |                         |                     |
|           |                   | Diccionari  | io                 |        | Ctrl+Mayús+Y            |                     |
|           |                   |             | ecumento           |        |                         | _                   |
|           | Ŷ                 | Dictado p   | or voz             |        | Ctrl+Mayús+S            |                     |
|           | $\langle \rangle$ | Editor de s | secuencias de coi  | mandos |                         |                     |
|           |                   | Preferenc   | ias                |        |                         |                     |
|           | Ť                 | Configura   | ción de accesibili | dad    |                         |                     |
|           |                   | Panel de a  | actividad          |        |                         |                     |
|           |                   |             |                    |        |                         |                     |

# Ikasleei laguntza

- 1. Komunikaziorako Classroom erabili
- 2. Sortu arreta indibidualizatuko espazioak zure ikasleentzat

# Komunikaziorako Classroom erabili

- 1. Erabaki ikasleek Classroomeko taulan argitaratu eta iruzkinak egin ditzaketen Informazio gehiago
- 2. Eguneratzeak eta inkestak aldizka argitaratzen ditu, elkarrizketa eskola-ordutegitik haratago egon dadin.
- (Aukerakoa) Jakinarazpen gehiegi jasotzen ari bazara, pertsonalizatu posta elektronikoko alertak

Informazio gehiago

| General                                                                                  |       |                                      |   |
|------------------------------------------------------------------------------------------|-------|--------------------------------------|---|
| Código de la clase                                                                       |       | bfd6pu3                              | * |
| Tablón                                                                                   | Los a | Mostrar archivos adjuntos y detalles |   |
| Trabajo de clase en el tablón de anuncios                                                |       | Mostrar notificaciones contraídas    |   |
| Mostrar elementos eliminados<br>Solo los profesores pueden ver los elementos eliminados. |       | Ocultar notificaciones               |   |

## Sortu arreta indibidualizatuko espazioak zure ikasleentzat

- 1. Joan <u>Google Calendar</u>rera, egin klik + Sortu eta aukeratu "Ordu libreak"
- 2. Aukeratu tutoretza-erreserbak zein ordutan eskaini nahi dituzun, eta egin klik Gorde botoian. Hainbat ordu gehitu ditzakezu, eta errepikatzen diren orduak konfiguratu. <u>Informazio gehiago</u>
- Egin klik ordu batean eta aukeratu "egutegi honetako aipuen orrira joan". Kopiatu esteka eta eman ikasleei Google Classroom bidez edo posta elektronikoz

|   | Añade un título                                                 |  |  |  |
|---|-----------------------------------------------------------------|--|--|--|
|   | Evento Fuera de la oficina Recordatorio Tarea Horas disponibles |  |  |  |
| 0 | 17 de mar de 2020 11:00am – 12:00pm 17 de mar de 2020           |  |  |  |
|   | Intervalos con duración 👻 30 minutos                            |  |  |  |
|   | ● 1 Google マ                                                    |  |  |  |
|   | Más opciones Guardar                                            |  |  |  |

# Jarraituko da...

Hemen sartutako informazioa ez da behin betikoa. Irakasle eta partner-en iruzkinak jaso ahala, tresna berriak gehitu eta sortuko ditugu, egoera hau guztiontzat errazagoa izan dadin laguntzeko.

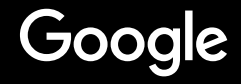